## Chapter 10

# **Attachment Folder Setup**

#### IN THIS CHAPTER

**\*** Attachment Folder Setup

## Attachment Folder Setup

Attachment folders are used to manage and organize client attachments at Client level. To view attachment folders, click **ATTACHMENTS** on the **Client** menu. When the attachments tab is first displayed, all attachments for the selected client are shown. The **Folder View** panel is on the left of the attachment summary. By default, each client has a root level Client Folder containing all client attachments and a Recycle Bin. The Client Folder and Recycle Bin are always active and cannot be deleted.

| nexsure             |             |                |          |                              |             |                   | НО               | ME   HELP | SETUP   LOGOUT        |
|---------------------|-------------|----------------|----------|------------------------------|-------------|-------------------|------------------|-----------|-----------------------|
|                     | SEARCH      | ORGANIZATION   | REPORTS  | CAMPAIGNS                    |             | Bo                | ookmarks: Expand | Add   Re  | move Selected 🟾 🌮     |
| CLIENT PROFILE   OP | PORTUNITIES | MARKETING      | POLICIES | CLAIMS   SERVICING           | ATTACHMENTS | ACTIONS   TRANS   | ACTIONS   DELIVE | RY   T-LO | G                     |
| Client Name: Pow    | ers Constru | uction Co., In | с.       |                              |             |                   |                  | Con       | nmercial Account      |
|                     | attachm     | ents           |          |                              |             |                   |                  |           |                       |
| Folder View         | [ Add N     | lew ]          |          |                              | li∢sh       | owing Page 0 of 0 | • ▶ ₩            | [         | DMS ] Filters: [ Sho  |
| E Powers Construct  | ioi Deti    | ails Attachmen | t Name   | LOB/Policy #<br>Cert #/Ref # | Category    | Description       | Doc Type         | Status    | Created By<br>Created |
|                     |             |                |          |                              |             |                   |                  |           |                       |

To manage and organize attachments, up to 100 folders per organization can be added. Any folders added at client level are propagated to all clients in the Organization. Administration of the Organization's folder structure is handled directly at the client level. Only staff members with security rights to Add, Modify or Delete folders can respectively add, copy, delete or rename folders in a client.

#### HOW to Add a New Folder

Search for and select a client. Click the **ATTACHMENTS** link on the **Client** menu. The **Folder View** panel is on the left of the attachment summary. If this is the first folder being added, right mouse click on the **Client Name** folder to display the context tool menu. Select the menu option for **New Folder**. In the illustration that follows, a new folder is being added under the root level **Client Folder**.

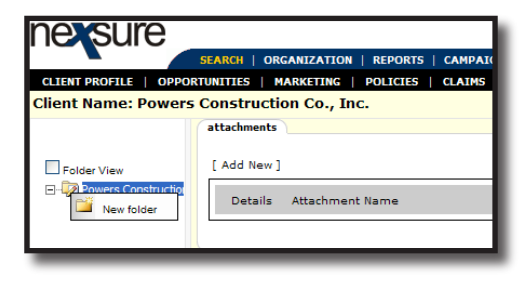

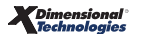

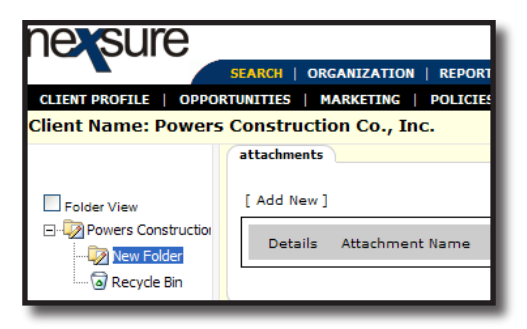

To name the new folder, right-click on the folder and select **Edit**. The new folder name becomes editable.

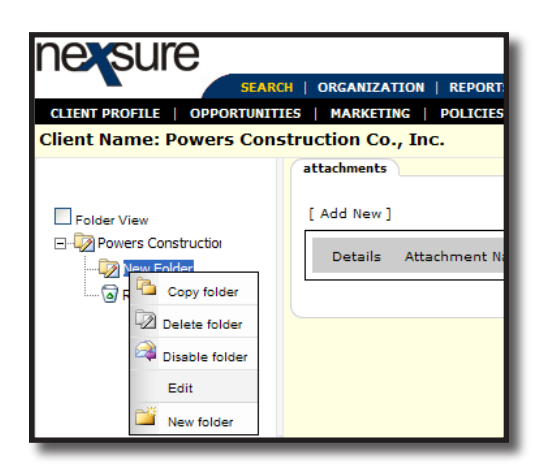

**Note**: The folder panel may be re-sized by placing your cursor on the vertical scroll bar until it turns into a double headed arrow. Drag the scroll bar to the left or right to view text that may be hidden from view.

| nexsure                                                                                         |                                      |
|-------------------------------------------------------------------------------------------------|--------------------------------------|
| CLIENT PROFILE   OPPORTUNIT                                                                     | CH   ORGANIZATION   REPORT!          |
| Client Name: Powers Cons                                                                        | struction Co., Inc.                  |
|                                                                                                 | attachments                          |
| Polder View  Powers Construction  View Folder  Copy folder  Delete folder  Disable folder  Edit | [ Add New ]<br>Details Attachment Na |
| New folder                                                                                      |                                      |

Type the new folder's name and click Enter.

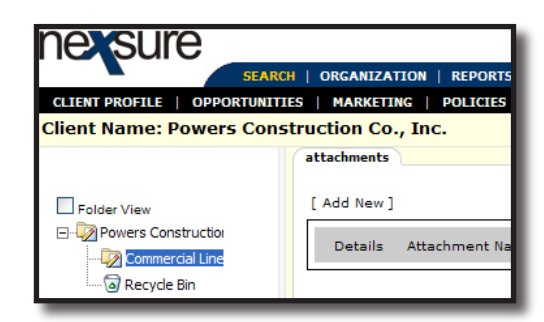

The new folder propagates to all clients in the Organization.

| nexsure                  |               |                      |                          |               |                    | нс                              | )ME   HELP | SETUP   LOGOUT        |
|--------------------------|---------------|----------------------|--------------------------|---------------|--------------------|---------------------------------|------------|-----------------------|
|                          | SEARCH   OR   | GANIZATION   REPORTS | CAMPAIGNS                |               | Bo                 | ookmarks: Expand                | Add   Rei  | move Selected 🛷       |
| CLIENT PROFILE   OPPOR   | RTUNITIES   M | ARKETING   POLICIES  | CLAIMS   SERVICING       | ATTACHMENTS   | ACTIONS   TRANS    | ACTIONS   DELIVE                | RY   T-LOO | :                     |
| Suspect Name: John       | Powers        |                      |                          |               |                    |                                 | Per        | sonal Account         |
|                          | attachments   |                      |                          |               |                    |                                 |            |                       |
| Folder View              | [ Add New ]   |                      |                          | li <b>i</b> s | howing Page 0 of 0 | $\mathbf{b} \models \mathbb{N}$ | [[         | DMS ] Filters: [ Show |
| ⊡ - 🐼 John Powers Folder | Details       | Attachment Name      | LOB/Policy<br>Cert #/Ref | # Category    | Description        | Doc Type                        | Status     | Created By<br>Created |
| Recycle Bin              |               |                      |                          |               |                    |                                 |            |                       |

To add a subordinate folder, right-click on the parent folder under which the new folder will be added and select **New Folder** from the menu. Right-click on the new folder and select **Edit**; enter the folder's name and click **Enter** to accept and save the name of the new folder.

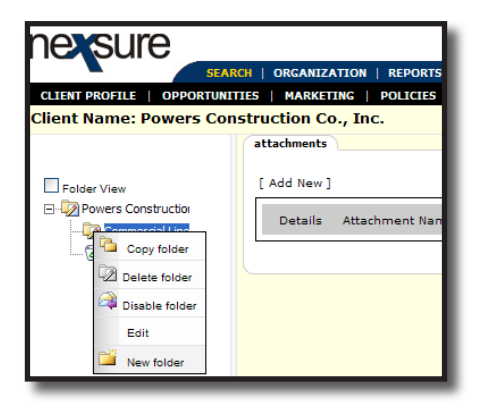

#### HOW to Copy a Folder Structure

An existing folder structure can be copied. A folder structure includes the selected folder and all of its subordinate folders. Attachments in the original folder structure are not copied. Copy a folder structure by right-clicking on the folder to view the context menu and selecting **Copy folder**.

| nersure                                                                           |                                     |  |  |  |  |  |
|-----------------------------------------------------------------------------------|-------------------------------------|--|--|--|--|--|
| CLIENT PROFILE   OPPOR                                                            | TUNITIES   MARKETING   POLICIES     |  |  |  |  |  |
| Client Name: Powers Construction Co., Inc.                                        |                                     |  |  |  |  |  |
|                                                                                   | attachments                         |  |  |  |  |  |
| Copy folder<br>Copy folder<br>Copy folder<br>Disable folder<br>Edit<br>New folder | [ Add New ] Details Attachment Name |  |  |  |  |  |

The copied folder displays on the tree appended by the word **Copy** to identify it as a copy of the original folder structure.

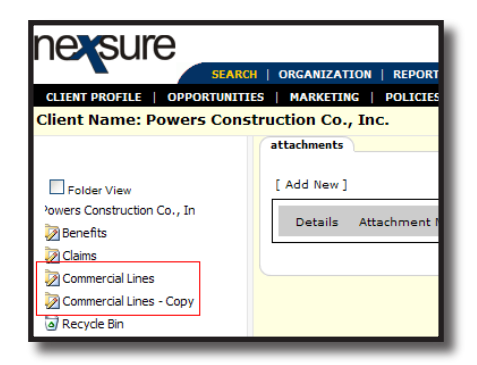

To rename the copied folder, right-click on the folder; select **Edit** on the context menu; enter the folder name in the folder name field and click **Enter** to accept and save the folder name change. Repeat for each folder in the copied structure to be renamed.

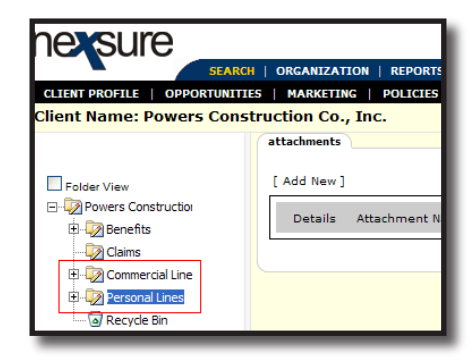

#### HOW to Rename a Folder

A folder may be renamed at any time by right-clicking and selecting **Edit** in the context menu. The folder name field opens for editing. Enter the name in the folder name field and click Enter to accept and save the folder name change.

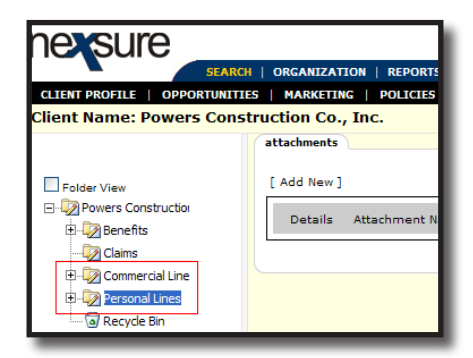

#### **HOW to Combine and Reorganize Folders**

Folders can be combined or reorganized using drag-and-drop. A folder can be dragged over to another folder and dropped in order to combine the folders, or to set up child/parent folder relationships. Select the folder to be moved and drag it to the destination folder structure.

| hexsure                                                                                                    |                                                                                                    |
|----------------------------------------------------------------------------------------------------|----------------------------------------------------------------------------------------------------|
|                                                                                                    | SEARCH   ORGANIZATION   REPORT                                                                                                    |
| CLIENT PROFILE   OPPO                                                                                                    | RTUNITIES   MARKETING   POLICIES                                                                                                    |
| Client Name: Powers                                                                                                    | s Construction Co., Inc.                                                                                                    |
|                                                                                                    | attachments                                                                                                    |
| Folder View                                                                                                    | [ Add New ]                                                                                                    |
| Powers Construction                                                                                                    | Details Attachment Name                                                                                                    |
| Claims                                                                                                    |                                                                                                    |
| Policies                                                                                                    |                                                                                                    |
|                                                                                                    |                                                                                                    |
| CLIENT PROFILE   OPPOI                                                                                                    | SEARCH   ORGANIZATION   REPORTS<br>RTUNITIES   MARKETING   POLICIES<br>5 Construction Co., Inc.                                                          |
| CLIENT PROFILE   OPPOI                                                                                                    | SEARCH   ORCANIZATION   REPORTS<br>RTUNITTES   MARKETING   POLICIES<br>Construction Co., Inc.                                                            |
| CLIENT PROFILE   OPPO<br>Client Name: Powers                                                                                                    | SEARCH   ORCANIZATION   REPORTS<br>RTUNITTES   MARKETING   POLICIES<br>Construction Co., Inc.<br>attachments<br>[ Add New ]                              |
| CLIENT PROFILE   OPPOI<br>Client Name: Powers<br>Powers Construction<br>Powers Construction<br>Benefits                                                                                                    | SEARCH   ORGANIZATION   REPORTS<br>RTUNITIES   MARKETING   POLICIES<br>5 Construction Co., Inc.<br>attachments<br>[ Add New ]<br>Details Attachment Name |
| CLIENT PROFILE   OPPOI<br>Client Name: Powers<br>Powers Construction<br>Powers Construction<br>Comparise<br>Comparise<br>C | SEARCH   ORGANIZATION   REPORTS<br>RTUNITIES   MARKETING   POLICIES<br>Construction Co., Inc.<br>attachments<br>[ Add New ]<br>Details Attachment Name   |
| CLIENT PROFILE   OPPOI<br>Client Name: Powers<br>Powers Construction<br>Powers Construction<br>Commercial Line<br>Proposale                                                                                                    | SEARCH   ORGANIZATION   REPORTS<br>RIUNITIES   MARKETING   POLICIES<br>Construction Co., Inc.<br>attachments<br>[ Add New ]<br>Details Attachment Name   |
| CLIENT PROFILE   OPPOI<br>Client Name: Powers<br>Powers Construction<br>Powers Construction<br>Commercial Line<br>Policies<br>Proposals                                                                                                    | SEARCH   ORCANIZATION   REPORTS<br>RTUNITIES   MARKETING   POLICIES<br>S Construction Co., Inc.<br>attachments<br>[ Add New ]<br>Details Attachment Name |
| CLIENT PROFILE   OPPO<br>Client Name: Powers<br>Client Name: Powers<br>Powers Construction<br>Powers Construction<br>Policies<br>Policies<br>Policies<br>Policies<br>Ounderwriting<br>Claims                                                                                                    | SEARCH   ORCANIZATION   REPORTS<br>RTUNITIES   MARKETING   POLICIES<br>Construction Co., Inc.<br>attachments<br>[ Add New ]<br>Details Attachment Name   |

**Note**: Any changes made to folders will automatically propagate to all clients in the organization.

### **HOW to Delete Folders**

Folders can be deleted from the folder structure. To delete a folder, right-click on the folder to be deleted and select **Delete folder** from the context tool menu.

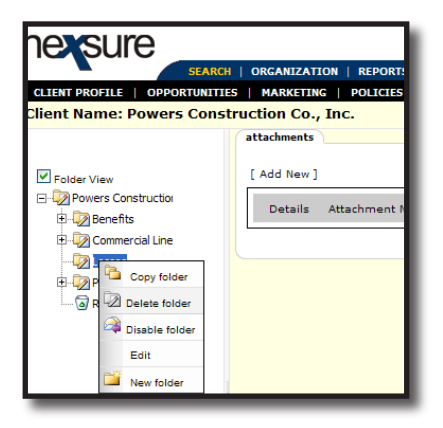

Deleting a folder will also remove all of its sub-folders. Sub-folders are indicated by a plus (+) sign to the left of the folder name.

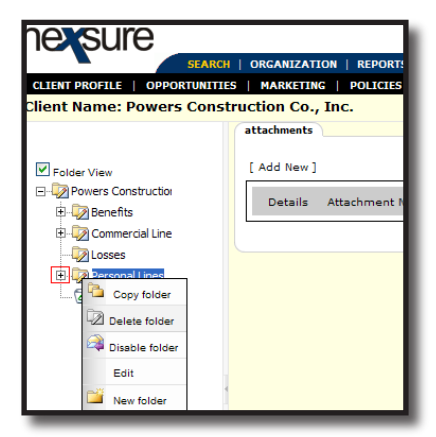

To delete a single folder in a folder structure, expand the folder and select the individual folder. If the selected folder has sub-folders, the folder and its subordinates will be deleted.

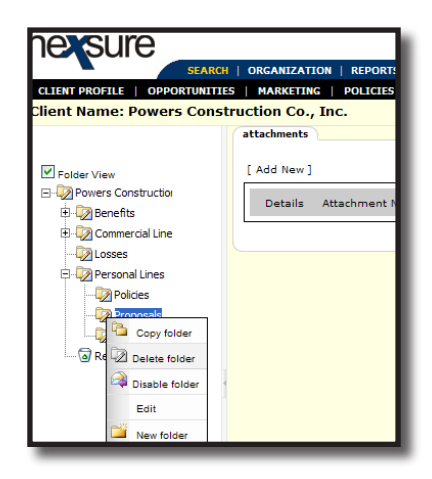

Attachments that are in a deleted folder are placed in the root level **Client Folder**. Users can reassign attachments to another folder by clicking the document type icon to the right of the client name on the attachments summary.

| nexsure                        |                                                         |  |  |  |  |  |  |
|--------------------------------|---------------------------------------------------------|--|--|--|--|--|--|
| SEARCH                         | ORGANIZATION   REPORTS   CAMPAIGNS                      |  |  |  |  |  |  |
| CLIENT PROFILE   OPPORTUNITIES | MARKETING   POLICIES   CLAIMS   SERVICING   ATTACHMENTS |  |  |  |  |  |  |
| Client Name: Powers Const      | Client Name: Powers Construction Co., Inc.              |  |  |  |  |  |  |
|                                | attachments                                             |  |  |  |  |  |  |
| Folder View                    | [ Add New ]                                             |  |  |  |  |  |  |
| Powers Construction            | Details Attachment Name LOB/Policy #<br>Cert #/Ref #    |  |  |  |  |  |  |
|                                | Quote Auto - Commercial<br>BA987456321                  |  |  |  |  |  |  |

The **Update Attachment** dialog box is displayed. In the **Folder** area, select the folder to which the attachment is to be moved. The folder is highlighted. If a folder is selected in error, click the **Deselect** button. Click **OK** to add or move the attachment to the folder. Click **Cancel** to abort.

| Nexsure Office Int                                                                          | tegration                                                                                                    | ne sure   |
|---------------------------------------------------------------------------------------------|----------------------------------------------------------------------------------------------------|-----------|
| Update Attach                                                                               | ment                                                                                                    |           |
| Attachment<br>Name: Quot<br>Policy: BA96<br>Document 2008<br>Client<br>Viewable:<br>Folder: | e B7456321/Hartford Insurance Group/Mc Auto Quote Claims Claims Policies Proposals Inderwriting Inderwriting | noline 💙  |
|                                                                                             |                                                                                                    | Cancel OK |

#### HOW to Disable/Enable Folders

The **Disable folder** option on the right-click folder context tool menu will inactivate a folder. A disabled folder displays a dimmed **Folder** icon.

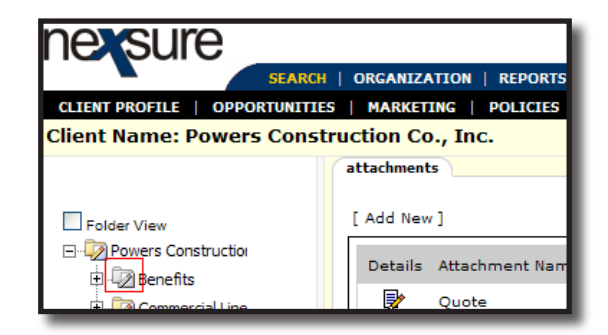

The attachments in a disabled folder can be viewed and modified, but users will not be able to save any new documents to the disabled folder. If the disabled folder is selected, the **[Add New]** link is not available to add a document to the selected folder. The folder is also disabled in the **Update Attachment** dialog box accessed by clicking the document type icon to the right of the attachment name.

| Nexsure Offi             | ce Integration                                | ne sure   |
|--------------------------|-----------------------------------------------|-----------|
| Update At                | tachment                                      |           |
| Attachment<br>Name:      | Quote                                         |           |
| Policy:                  | BA987456321/Hartford Insurance Group/Monoline | *         |
| Document<br>Description: | 2008 Auto Quote                               |           |
| Client<br>Viewable:      |                                               |           |
| Folder:                  | Powers Construction Co., Inc.     Deselect    |           |
|                          |                                               |           |
|                          |                                               | Cancel OK |

When a folder is disabled, the **Enable folder** option is active on the right-click context tool menu. **Disable folder** and **Enable folder** options will never be available at the same time. When a folder is enabled, it is active again and users will be able to add attachments to the folder.

#### HOW to Manage the Recycle Bin

Individual attachments are deleted by clicking the **Remove** icon of the attachment from the **attachments** summary view. An alert pop-up displays a warning message that all instances of the attachment will be deleted. Click **OK** to delete the attachment or **Cancel** to abort the removal of the attachment.

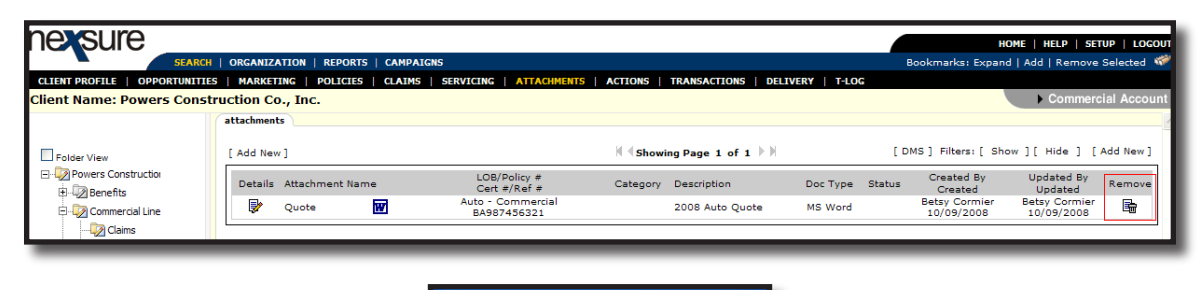

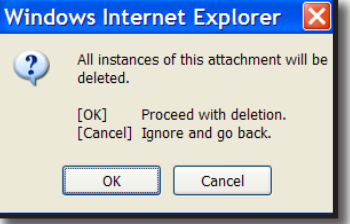

Deleted attachments are placed in the **Recycle Bin**  $\boxed{3}$ . Select the **Recycle Bin**  $\boxed{3}$  to display its contents. Click the **Remove**  $\boxed{1}$  icon to permanently remove the attachment.

| nevsure                        |                                      |                                  |          |                      |            |        | нс                          | ome   Help   Se             | TUP   LOGOU  |
|--------------------------------|--------------------------------------|----------------------------------|----------|----------------------|------------|--------|-----------------------------|-----------------------------|--------------|
| SEARC                          | H   ORGANIZATION   REPORTS   CAMPAIG | NS                               |          |                      |            | 1      | Bookmarks: Expand           | Add   Remove                | Selected 🐗   |
| CLIENT PROFILE   OPPORTUNITI   | ES   MARKETING   POLICIES   CLAIMS   | SERVICING   ATTACHMENTS          | ACTIONS  | TRANSACTIONS   DELIV | ERY   T-LO | 3      |                             |                             |              |
| Client Name: Powers Cons       | truction Co., Inc.                   |                                  |          |                      |            |        |                             | Commerce                    | cial Account |
|                                | attachments                          |                                  |          |                      |            |        |                             |                             |              |
| Folder View                    | [ Add New ]                          |                                  | I Showi  | ng Page 1 of 1 🕨 🕅   |            | [ D    | MS ] Filters: [ Sho         | w ] [ Hide ] [              | Add New ]    |
| Powers Construction            | Details Attachment Name              | LOB/Policy #<br>Cert #/Ref #     | Category | Description          | Doc Type   | Status | Created By<br>Created       | Updated By<br>Updated       | Remove       |
| E Commercial Line              | 💱 Quote 🔛                            | Auto - Commercial<br>BA987456321 |          | 2008 Auto Quote      | MS Word    |        | Betsy Cormier<br>10/09/2008 | Betsy Cormier<br>10/09/2008 | E=           |
| Personal Lines     Recycle Bin |                                      |                                  |          |                      |            | _      |                             |                             | atta         |

**Note**: Security user rights control the ability to delete attachments. Separate user rights control the ability to permanently delete attachments from the **Recycle Bin** .

For information about attachments, see "Attachments", Chapter 17, CRM Training Manual.

#### Notes